## 小坂町マスコットキャラクター「かぶきん」使用手順

① ダウンロードした、JPEG イメージファイルの保存場所を表示します。

| עבגד ו 🚺 😋 😌                                                                                                    | ト・ かぶきんデザイ | ン集 + jpg           | <b>D</b>          |        |           |         |          |                          |                           |               | - 0                          | P |
|----------------------------------------------------------------------------------------------------|------------|--------------------|-------------------|--------|-----------|---------|----------|--------------------------|---------------------------|---------------|------------------------------|---|
| 整理・ ライブラリに追                                                                                                    | ≧加▼ 共有▼    | スライド ショー           | 書き込む 新しい          | フォルダー  |           |         |          |                          |                           |               | × • □ •                      | > |
| ★ お気に入り<br>ゆ グランロード<br>デスのトップ<br>第 デストップ<br>※ 最近表示した場所<br>第 テイブラリ<br>※ ドキュメント<br>※ ビクチャ<br>※ ビクチャ<br>※ ビクチャ<br>※ ビクチャ<br>※ コージック<br>※ コージック<br>※ コンピューター<br>※ ローカルティスク() | 01_医木ボーズ   | 01_B\$##-Z_<br>25- | 02_よろしく3間<br>いします | 03.注目1 | 01/±81.25 | 04.32E1 | 05_73h-K | 05 <i>プラカー</i> ド_<br>23- |                           |               |                              |   |
| <b>€</b> ≠9トワーク                                                                                                    |            |                    |                   |        |           |         |          |                          |                           |               |                              |   |
| 8 個の項目                                                                                                    |            |                    |                   |        |           |         |          |                          |                           |               |                              |   |
| 🚳 🙆 🚞                                                                                                    | 0 💀        |                    |                   |        |           |         | 1        |                          | <ul> <li>あ運R般!</li> </ul> | 🗏 🚺 🛈 🚥 🖗 🔺 🏴 | 10:39<br>10:39<br>2018/01/11 | 1 |

② 使用したいイメージデータを「右クリック」→「プログラムから開く」→「ペイント」の順で選択し、「ペイント」で表示します。

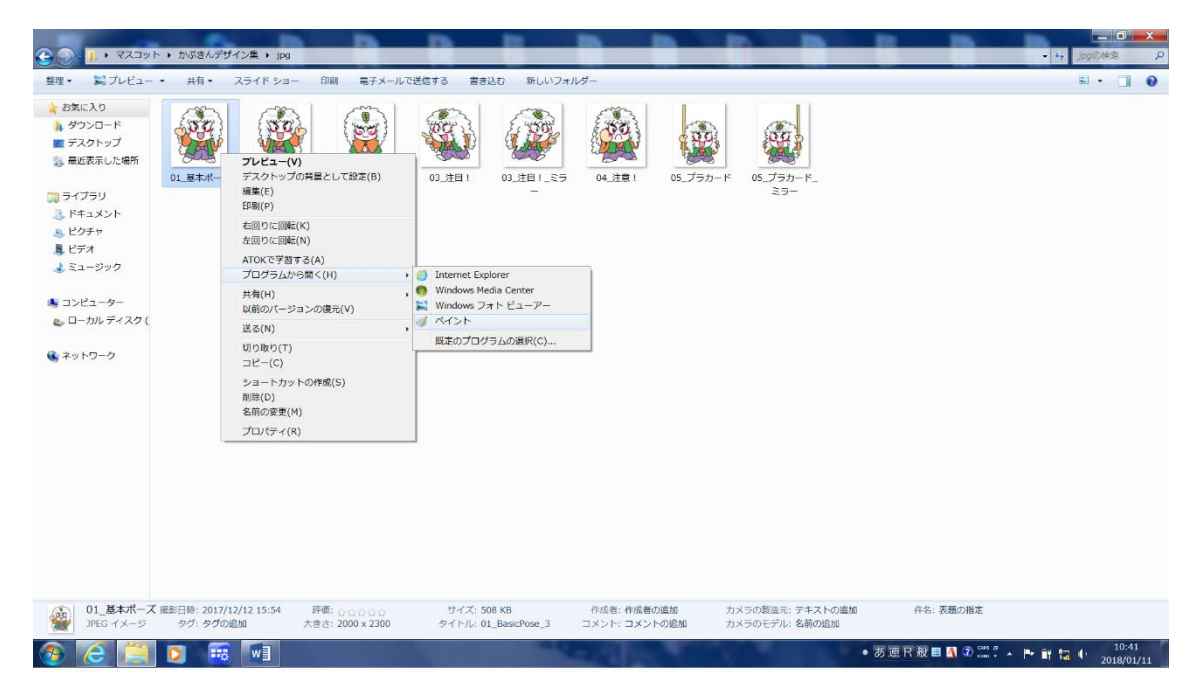

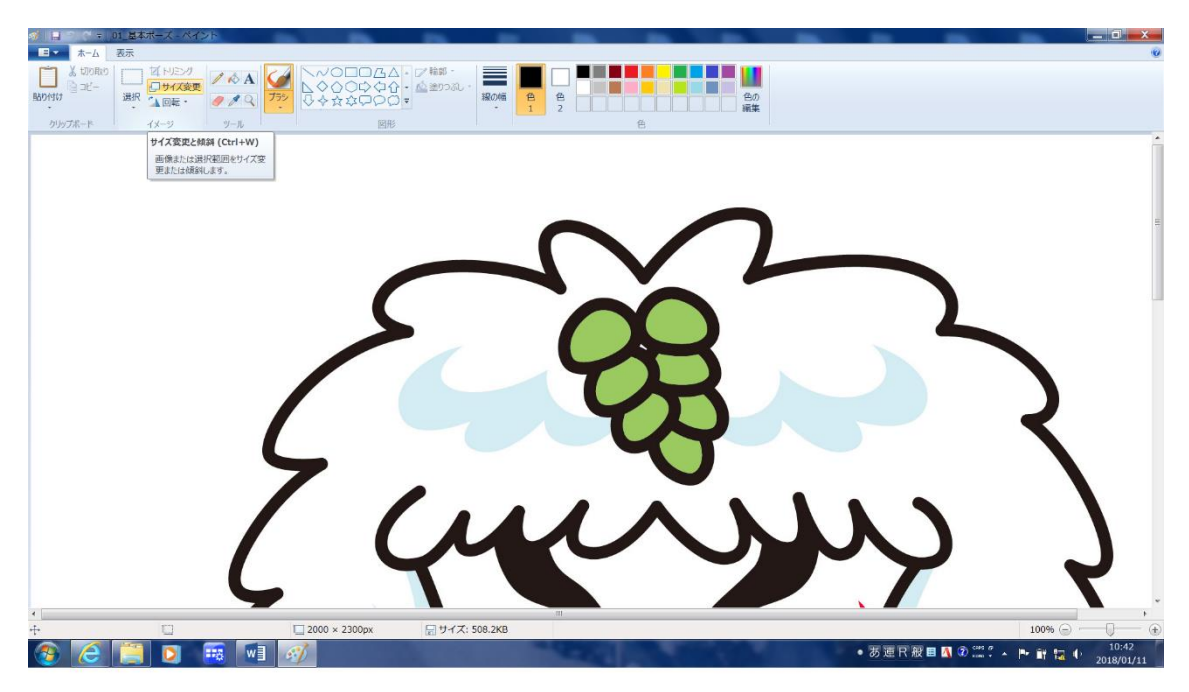

③ ペイントで表示後、ページ左上にある「サイズ変更」をクリックします。

 ④ 「サイズ変更と傾斜」のウィンドウが表示されたら、サイズ変更内の「単位」→「ピク セル」を選択します。

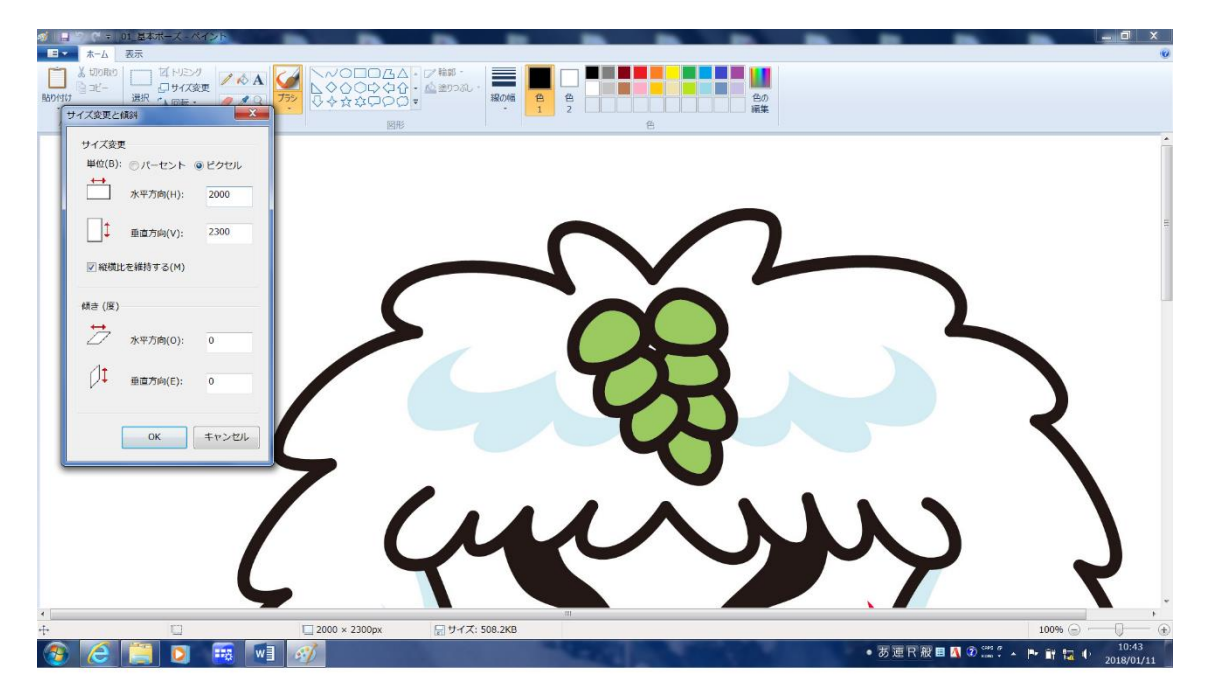

⑤ ピクセルを選択したら、「水平方向」の数字を任意のものに変更し「OK」をクリックして下さい。(数字は各々で使いやすいサイズのものにして下さい)
 ※垂直方向の数字は、水平方向の数字を変更すると自動入力されるので、入力の必要はありません。

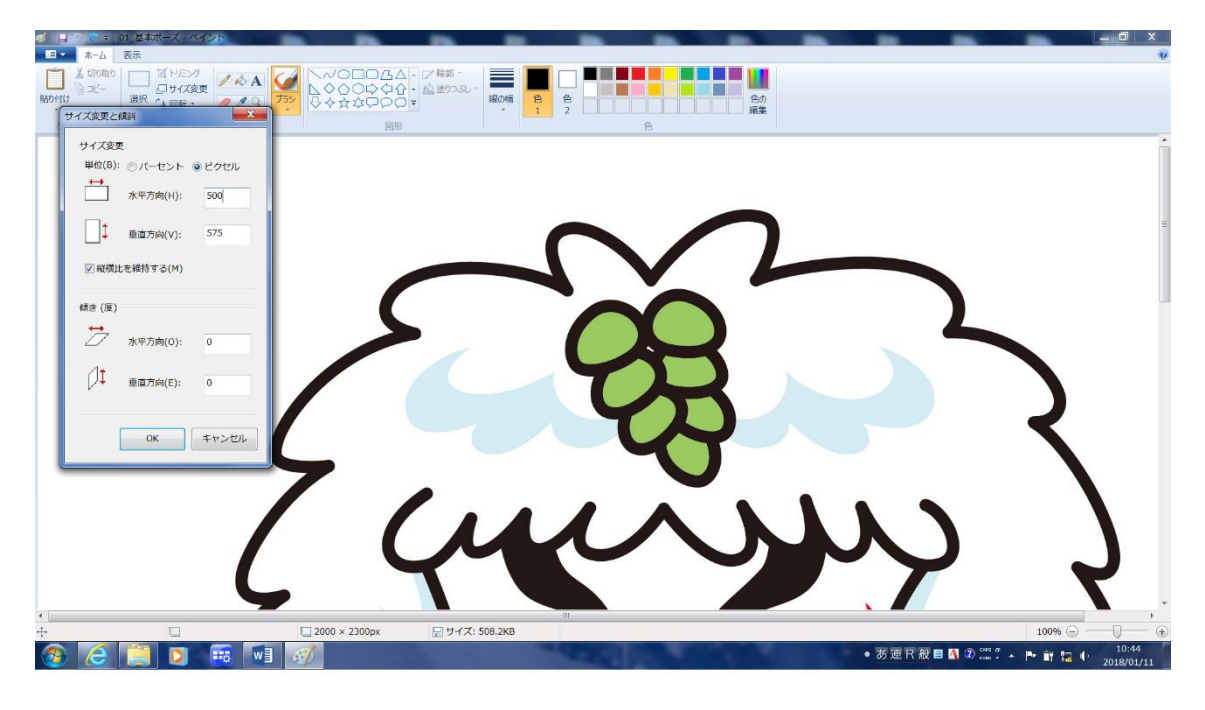

⑥ サイズ変更が完了。

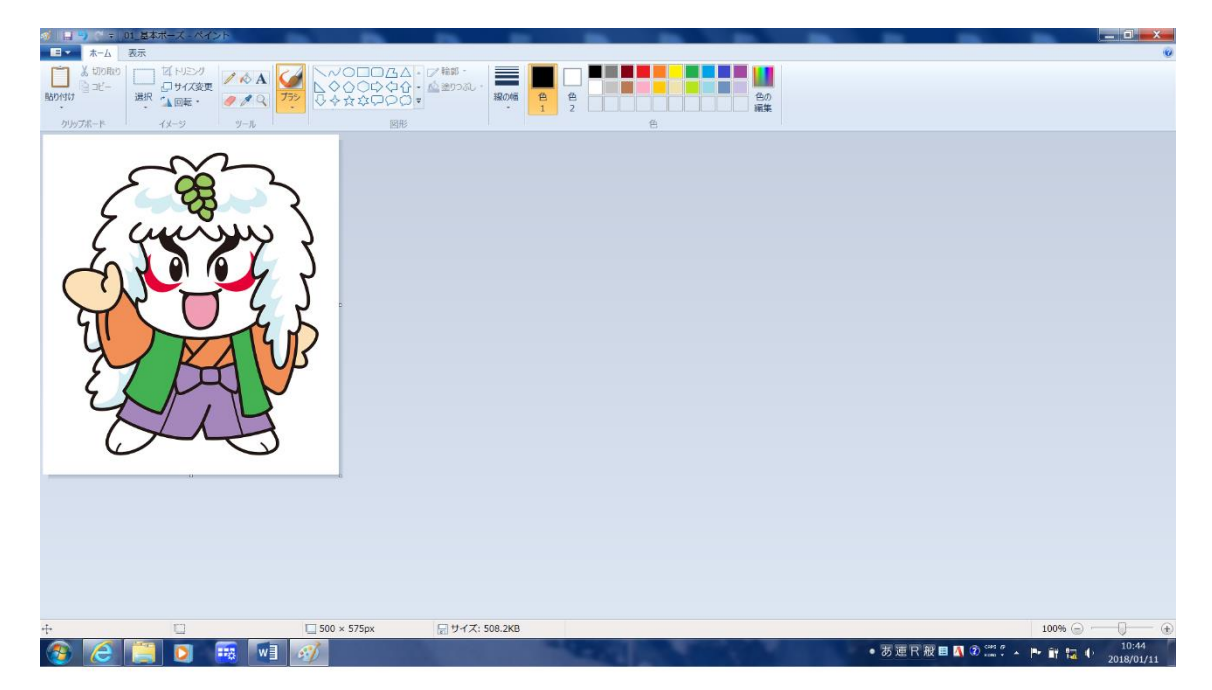

ここからは、エクセルやワードで使用する方法を紹介します。
 左上の「選択▼」→「すべて選択」をクリックします。

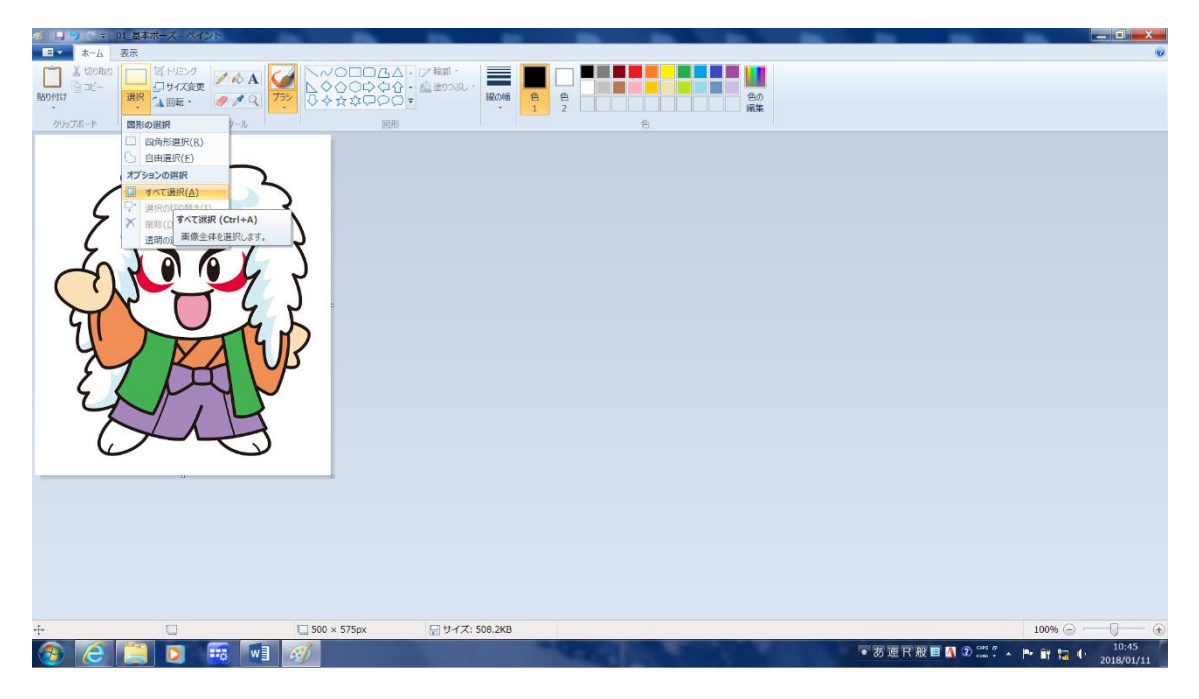

⑧ 画面上で「右クリック」→「切り取り」をします。

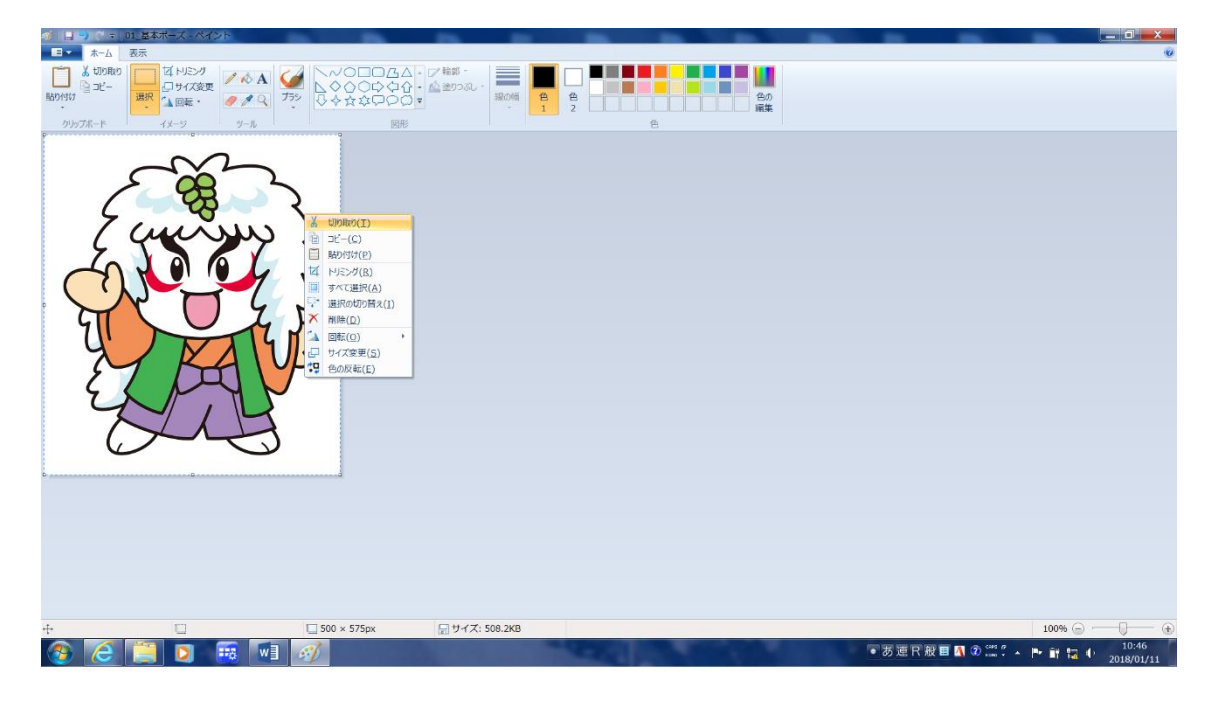

⑨ ワード or エクセルを開き、張り付けで完成です。

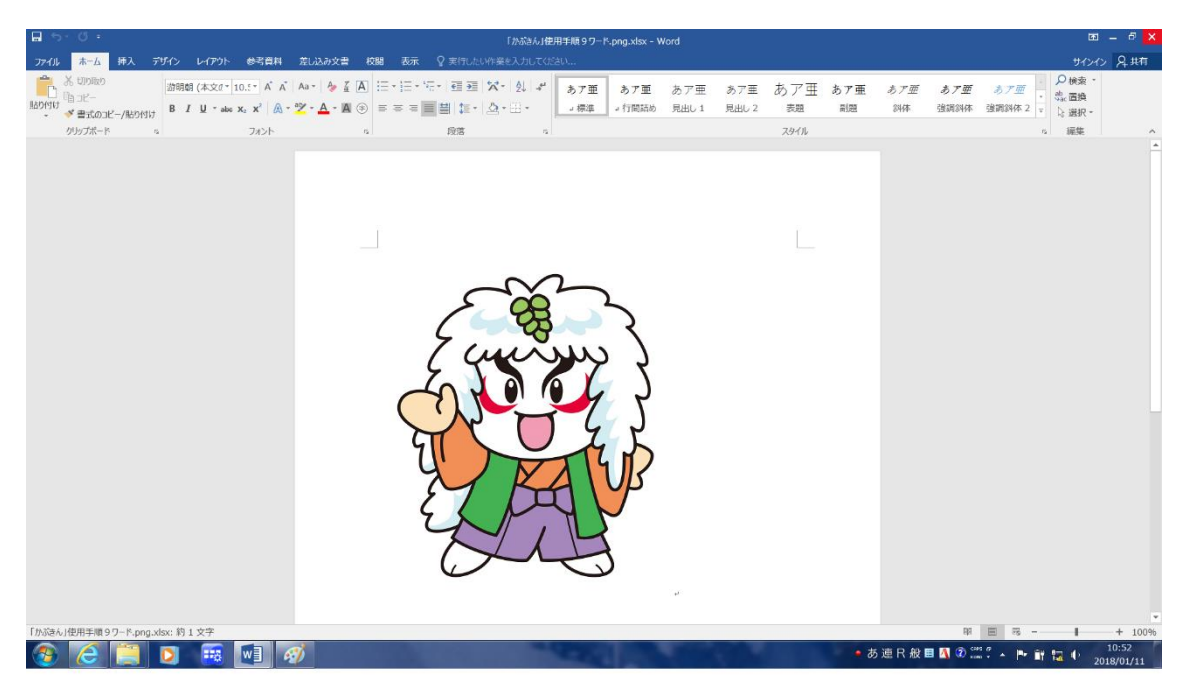

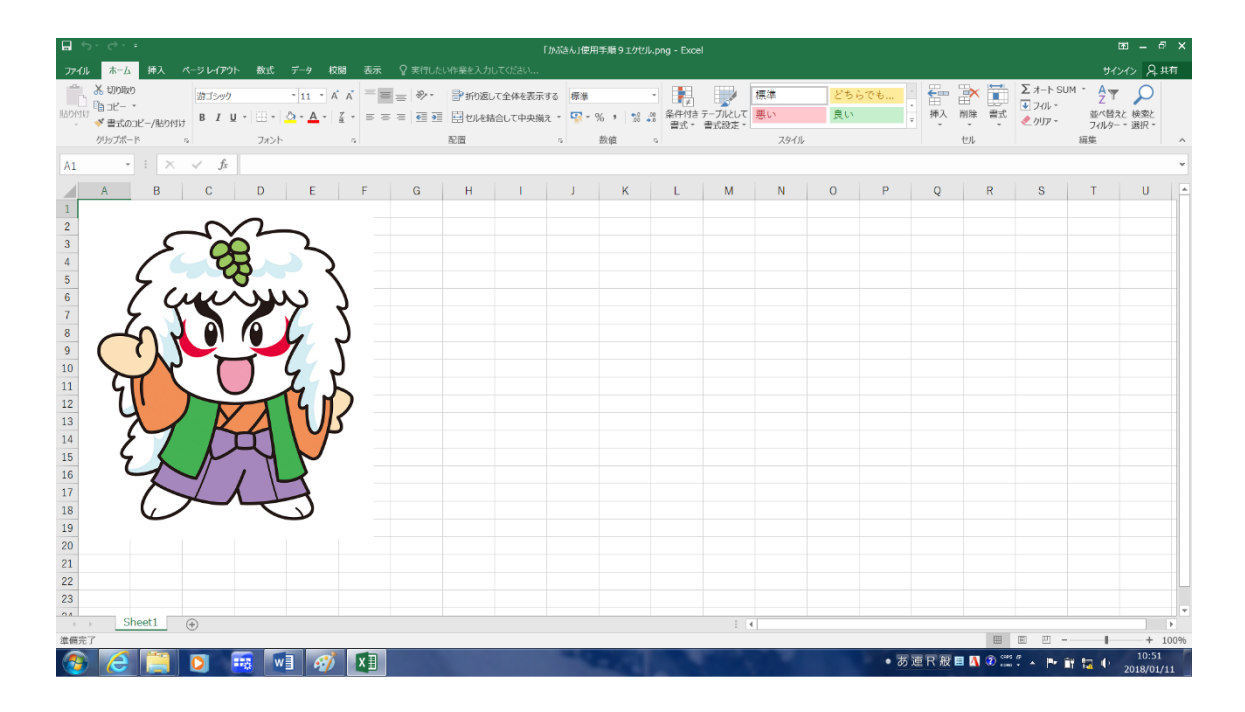